# FL®MARK

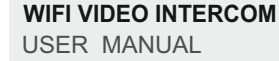

CE

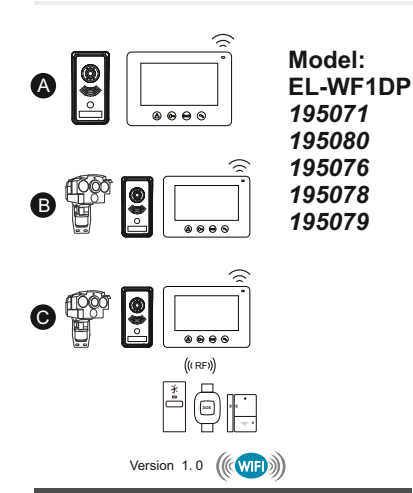

# Accessories

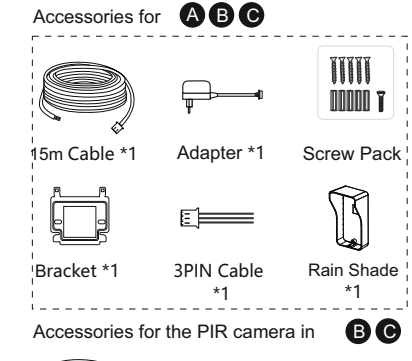

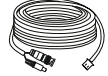

25m Cable \*1

Accessories for one additional indoor unit (if there are two additional indoor units. then the quantity of each accessory should be 2 respectively). Max. 2 additional indoor units can be added and they should be devices without WiFi

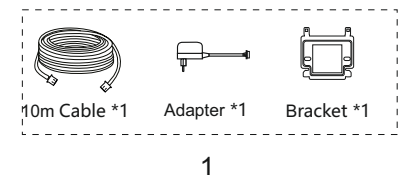

# Installation Instruction

A. Indoor unit installation 1. Fix the bracket on the wall with screws. (1.4-1.6m high from the ground )

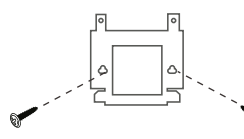

2. Connect the wires according to the wiring diagram.

3. Connection to power source.

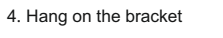

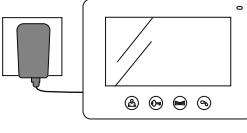

3. This indoor unit can connect with the home router through WiFi. High-power home router is recommended if the router's signal is too weak to cover the installation area (Only support 2.4G WiFi).

# B. Outdoor unit installation

1. Fasten the rain shade on the wall with screws.(1.4-1.6m high from the ground, Screw size: 4\*40BA)

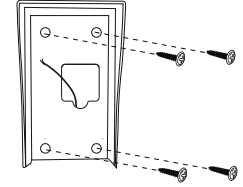

2. Connect the wires according to the wiring diagram.

3. write your name or room number on the

4. Fix into the rain shade and fasten the bottom with screws

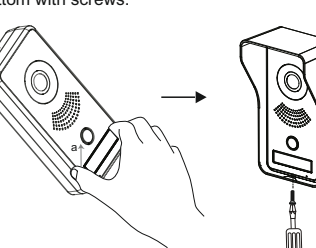

2

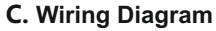

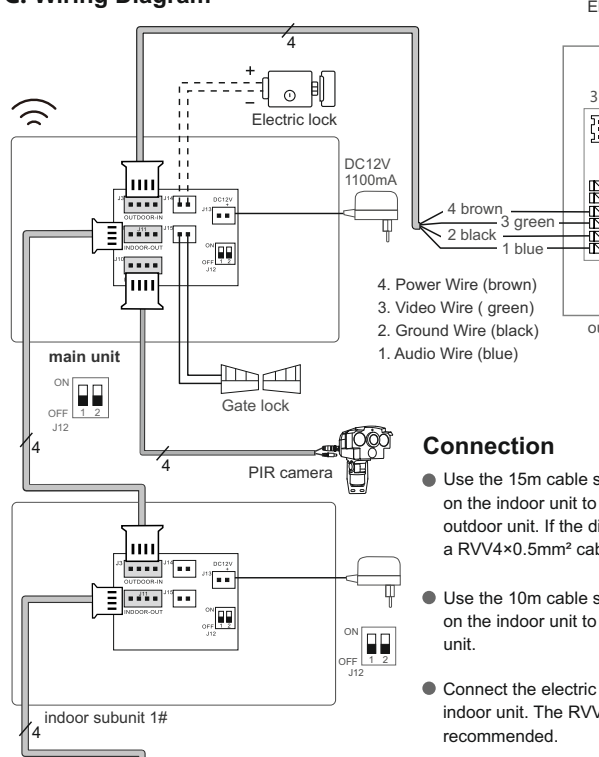

# Indoor unit toggle switch setting

indoor subunit 2#

IIII

----

DC12\ 3

\* **.**..

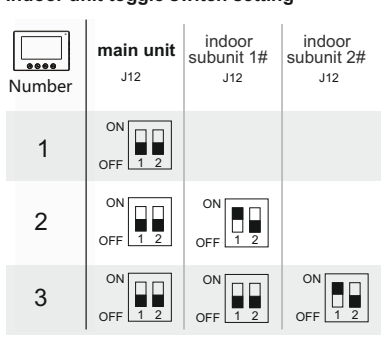

The DIP switch should be set strictly according to the wiring diagram.

3

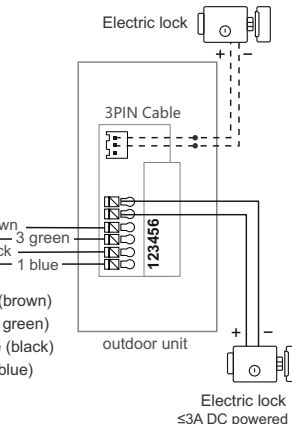

- Use the 15m cable supplied to connect "J3" on the indoor unit to terminals 1/2/3/4 on the outdoor unit. If the distance is 15-30m, use a RVV4×0.5mm<sup>2</sup> cable.
- Use the 10m cable supplied to connect "J11" on the indoor unit to "J3" on another indoor
- Connect the electric lock to "J14" on the indoor unit. The RVV4×1.0mm<sup>2</sup>cable is
- Connect the gate lock to "J15" on the indoor unit. The RVV4×1.0mm<sup>2</sup>cable is recommended.
- Use the 25m cable supplied to connect the PIR camera to "J10" on the indoor unit.
- Connecting the electric lock with both the indoor and outdoor unit at the same time is prohibited.

#### (i) NOTICES

• Turn off the power before wiring.

- After installation, if the product doesn't work/mobile phone is unable to connect, check if wires are connected properly and securely.
- Use a slightly damp soft cloth to clean the camera or screen.
- The outdoor unit must not be directly exposed to sunlight.
- If it is unable to unlock, check if wires are connected properly and securely. Also, make sure the voltage received for unlocking is sufficient.

4

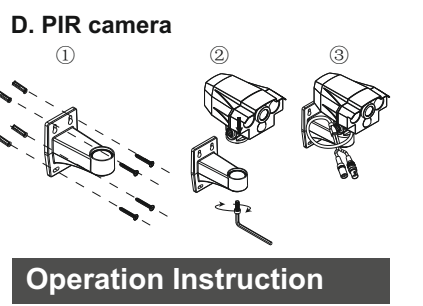

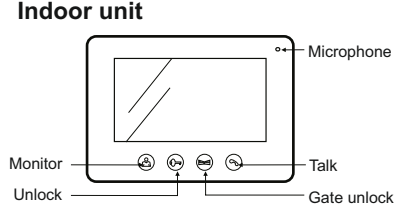

a. When the visitor presses CALL button on the outdoor unit, both the indoor unit and mobile phone will ring and display the visitor's image on the screen. Press TALK " 🔊 " button on the indoor unit to talk with the visitor. The talking time is 120s. During the 120s, you can:

- Press UNLOCK " 🖓 " button to release the electric lock. or
- Press GATE UNLOCK " Per " button to release the gate lock, or
- Press TALK " 🔊 " button to hang up.

b. If answering through the mobile phone, the indoor unit will stop ringing. During the communication, pressing any button on the indoor unit will be invalid. After hanging up the call on the mobile phone, the indoor unit will return to operable.

When answering through the mobile phone, you can unlock remotely.

c. Press MONITOR " A "button on the indoor unit to monitor the outdoor unit. Press it again to monitor the PIR camera. Press it again to exit.

Press MONITOR " button to talk to the outdoor unit. During the time, you can also unlock.

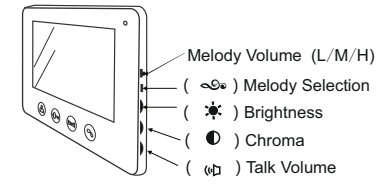

d. Turn the adjust knobs ( 🌞 ),( 🕕 ) and ( () on the side of indoor unit to adjust the brightness, chroma and talking volume.

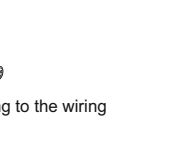

name plate and then install the name plate.

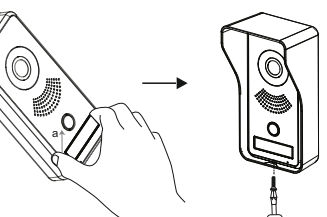

e. When the PIR camera detects an infrared signal, both the indoor unit and mobile phone will receive an alarm and image.

> NOTE: No alarm during the 30-second power-on. The time interval of PIR detection is 15 seconds.

f. When the door/window sensor, PIR sensor or SOS panic button is triggered, the mobile phone will receive an alarm image which is captured by the PIR camera.

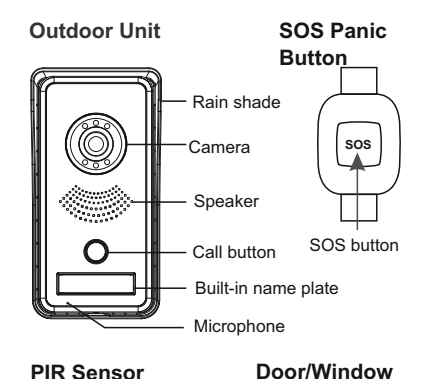

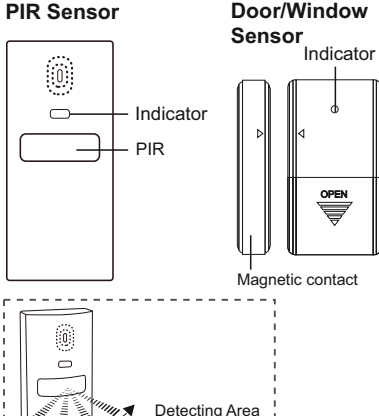

(Horizontal) 100 100°, 0-6m

#### How Does it Work?

When the sensor detects a human infrared signal, the indicator light will turn on and send the alarm signal to the main unit. When the main unit receives the signal, an alarm notification will be sent to APP through WiFi.

# **APP Operation Instruction**

### A. APP Installation

Scan the QR code below to download and **VDP** " to you mobile install the APP " phone

Applied to Android 5.0 / iOS 7.0 or higher

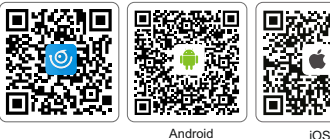

### Google play download B. Adding the device

1). Place the indoor unit next to the home router (2.4G WiFi) and ensure the power is connected and the indicator sound can be heard. Also make sure the indoor unit is properly connected to the outdoor unit.

2). Please connect your mobile phone and the device to the same WiFi network, and then launch the APP " VDP ".

3). Adding steps: Please go to Help Center for the details

#### C. Help Center

interface.

NOTE:

Help Center.

Enter to Help Center by following one of the methods below .: 1). After starting the APP for the first time,

2). Launch the APP, click on the " (?) setting",

select the " (?) Help Center" in the list.

More instructions can be found in the APP

· After the configuration is successful, the

mobile device can be remotely controlled

via a different WIFI or 4G mobile network.

click " (?) ", in the upper right corner of the

or or 0 -;₩(-

## APP FAQ

#### 1. The APP cannot find new devices when adding a device.

- 1) Please check whether the network you connected is 2.4GWiFi.
- 2) Please check whether the WiFi password you typed is correct.
- 3) If the above operation is correct, reset the device and add it again.

Note: The reset action will delete all configuration information on your indoor unit.

#### Reset action:

Long press the **UNLOCK**( $(\bigcirc \neg \neg)$ ) for 5 seconds then release it in standby status. Then the unit has returned to factory status after hearing a sound of: "Reset the product successfully, the system will restart".

8

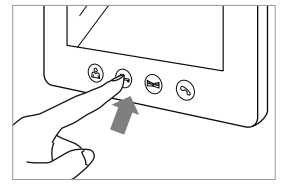

#### 2. Devices not online.

a. Click " () " in the top left corner of the device, to refresh the device status.

b. Please check whether the router's network is normal. Please check whether the mobile is connected to network normally.

c. 5G network is not supported by the indoor unit. please connect with 2.4GWiFi.

d. Keep the device placing on the WiFi network where it was added. If the device was added by using WiFi (1), it will not work properly when it is taken away from WiFi (1) and be placed at WiFi (2). If you want to use the device on the WiFi (2) network, please reset the device, delete it from APP and add it again.

3. Click " ( device" always is waiting. a. Please check the device's online-state.

#### 4. Cannot receive push notifications

- Please check if the network works properly. · Please check if the mobile phone allows
- push notifications. • Please check if the sub device settings is

correct

- · Please check if the sub device is set to "Disarm" (In "Disarm" status, there is no push notification for the door/window sensor or PIR sensor).
- · Please check if the indicator light of the transmitter is blinking or turning off. If ves. replace batteries.
- Delete the device and add it again.

#### 5. False alarm keeps happening.

- Check if batteries are low-voltage. · Check if any appliances emitting a strong electromagnetic field are near the transmitter.
- · Check if any animals are moving near the transmitter. During warm weather moving shadows may also activate the alarm.

9

# Specifications

| Resolution             | 1024(H)*3RGB*600(V)                       |
|------------------------|-------------------------------------------|
| Monitoring Time        | ≈40S                                      |
| Talking Time           | ≈120S                                     |
| Power<br>Consumption   | Static State≤6.5W,<br>Working State≤10.5W |
| Adapter                | Input: AC100-240V<br>Output: DC12V 1100mA |
| Camera<br>Resolution   | 700 TV line                               |
| ((r.R.F))              |                                           |
| Demodulation           | FSK                                       |
| Wireless Distance      | ≤100m (Open Area)                         |
| Frequency              | 868.35MHz±250KHz                          |
|                        |                                           |
| Working<br>Temperature | -10°C~50°C                                |
| Operating Humidity     | 10%~90% (RH)                              |

# FCC WARNINGS

1 This device complies with Part 15 of the ECC Rules Operation is subject to the following two conditions: 1) This device may not cause harmful interference 2) This device must accept any interference received, including interference that may cause undesired operation.

2. Changes or modifications not expressly approved by the party responsible for compliance could void the user's authority to operate the equipment.

NOTE: This equipment has been tested and found to comply with the limits for a Class B digital device, pursuant to Part 15 of the FCC Rules. These limits are designed to provide reasonable protection against harmful interference in a residential installation. This equipment generates uses and can radiate radio frequency energy and, if not installed and used in accordance with the instructions, may cause harmful interference to radio communications. However, there is no guarantee that interference will not occur in a particular installation. If this equipment does cause harmful interference to radio or television recention. which can be determined by turning the equipment off and on. the user is encouraged to try to correct the interference by one or more of the following measures:

 Reorient or relocate the receiving antenna. 2. Increase the separation between the equipment and receiver 3. Connect the equipment into an outlet on a circuit different

from that to which the receiver is connected. 4 Consult the dealer or an experienced radio/TV technician for help

#### FCC Radiation Exposure Statement

This equipment complies with ECC radiation exposure limits set forth for an uncontrolled environment. This equipment should be installed and operated with minimum distance 20cm between the radiator & your body.

## **IC WARNINGS**

#### Fnalish

1. This device complies with Industry Canada's licence-exempt RSSs. Operation is subject to the following two conditions: (1) This device may not cause interference; (2) This device must accept any interference, including interference

that may cause undesired operation of the device.

2 Changes or modifications not expressly approved by the party

responsible for compliance could void the user's authority to operate the equipment

#### French

Le présent appareil est conform e aux CNR d'Industrie Canada applicables aux appareils radio exem pts de licence.

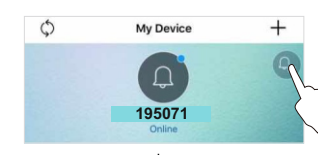

**D.** Adding Sub Devices

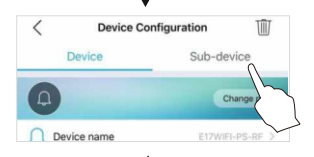

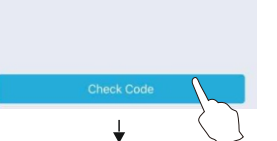

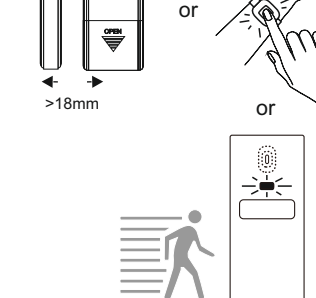

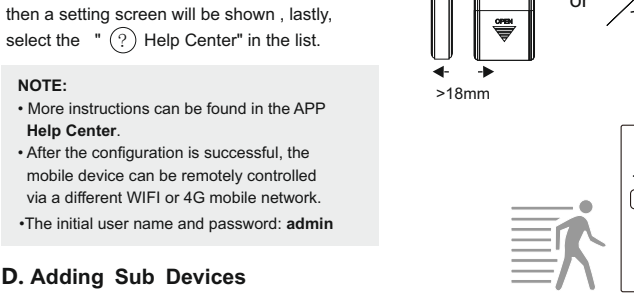

each time.

<

DEVICE TYPE

6 Alarm

Remote

Othe

DEVICE NAME

- Device nam Devoce name

Configuration

 $\bigcirc$ 

Trigger the sub device within 60 seconds. The

indicator light will turn on when triggered.

completed. One sub device can be added

"Paired successfully" will be prompted once